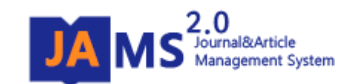

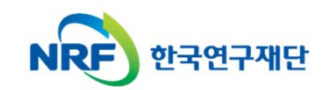

## 온라인 논문 투고 및 심사 시스템 (Journal Article & Management System)

## **JAMS 2.0**

# - 심사위원 매뉴얼 -

| A MS <sup>2,0</sup><br>Journal&Articl<br>Management : | system                                                                                 |                                                   | Jo<br>stararl                                                     | oumal&Article Management System |
|-------------------------------------------------------|----------------------------------------------------------------------------------------|---------------------------------------------------|-------------------------------------------------------------------|---------------------------------|
|                                                       |                                                                                        | ◆ 로그인 버튼<br>되지 않고 이<br>실 경우, <b>팝업</b><br>하시기 바랍나 | 클릭 후, 바로 로그<br>팝업 창도 보이지<br>차단 허용 후 재시<br>니다 <b>. (p.10-12 참고</b> | 인이<br>않으<br>도<br>)              |
| ∌ nup.                                                | //IIIS.Jams.Ul.KI/ - JAIVISZ.U - F                                                     | opup - windows internet explo                     | iei                                                               |                                 |
| •                                                     | 사용자로그인                                                                                 |                                                   |                                                                   |                                 |
|                                                       | 시스템구분                                                                                  | 아이디                                               | 이름                                                                | 선택                              |
|                                                       | JAMS회원                                                                                 | admin                                             | 재단관리자                                                             | 선택                              |
|                                                       | 통합회원                                                                                   | admin                                             | 관리자                                                               | 선택                              |
|                                                       |                                                                                        |                                                   |                                                                   | <b>Fk7</b> 1                    |
|                                                       | <ul> <li>◆ admin이라는 IC</li> <li>이상일 때, 어떤</li> <li>는 것인지 확인</li> <li>날 수 있음</li> </ul> | )를 가진 회원이 2명<br>계정으로 로그인 ㅎ<br>하는 팝업 창이 나티         | }<br>                                                             | 12                              |
|                                                       |                                                                                        |                                                   |                                                                   |                                 |

### • 방법

1. ID/PW입력 2. LOGIN

 한국연구재단(KRI)과 학회의 JAMS 시스템에 동일한 아이디가 있는 경우, 팝업이 나타나면서 어떤 아이디를 사용하는 회원인지 확인하는 절차가 나타날 수 있습니다.

#### 예) 홍길동의

- 한국연구재단 ID/PW가 hong/1234, - 학회의 JAMS ID/PW가 hong/4321 인 경우

#### 로그인 창에서,

**학회 JAMS의 계정 정보**인 ID: hong PW: 4321 입력 후 로그인 버튼을 누르면 왼쪽의 팝업이 나타남.

이 때, 팝업 창의 시스템 구분을 JAMS 회원으로 "선택"하여야 정상 로그인이 됨 (입력한 패스워드가 JAMS 계정의 패스워드 정보이므로)

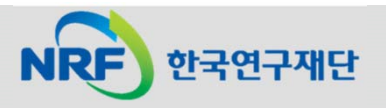

2. 심사의견등록(1) : 심사의뢰 논문 확인

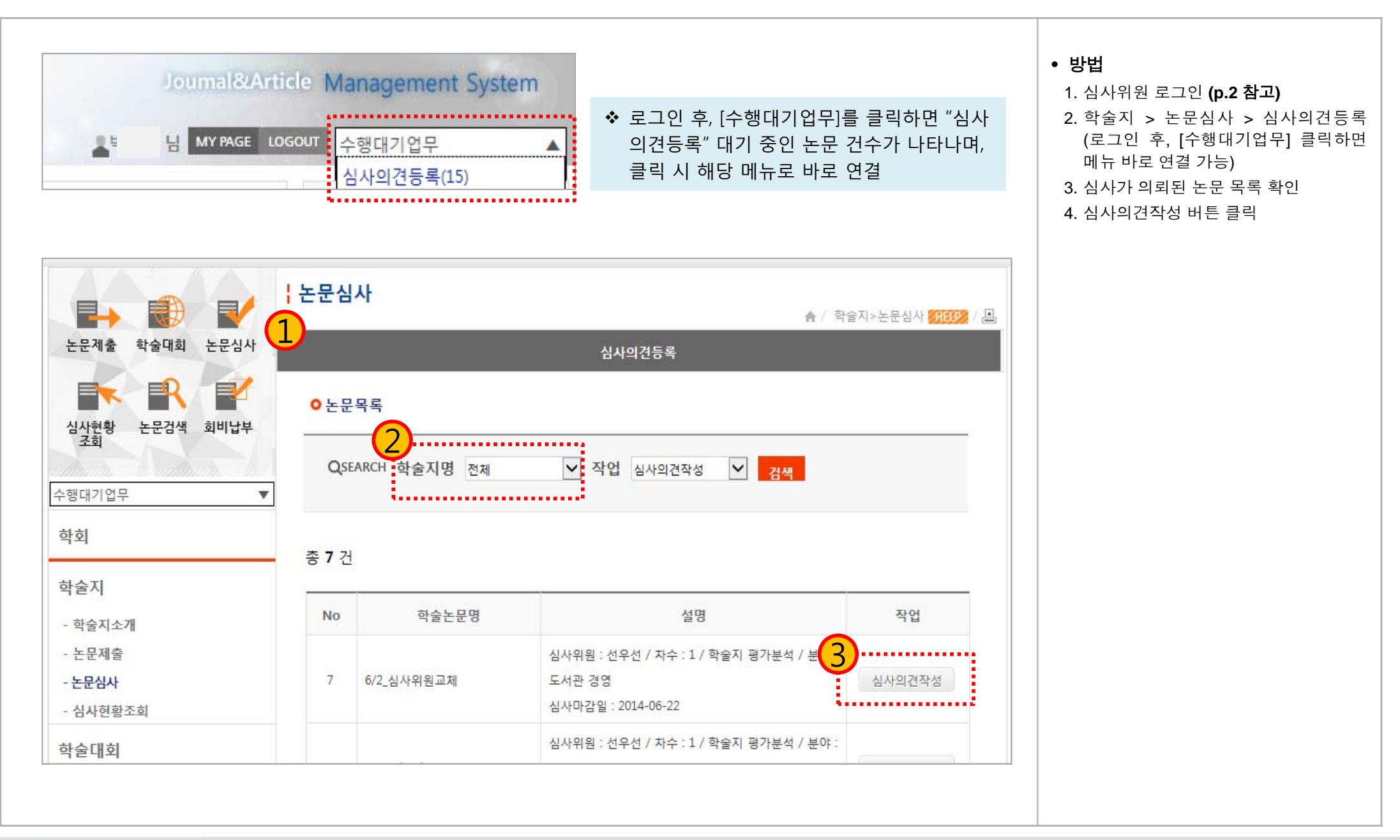

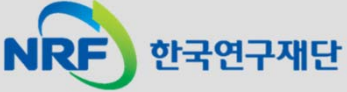

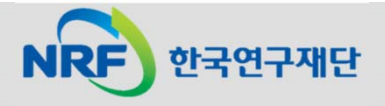

| 4. 논문정보 미리보 | 보기 숨기기 PDF 다운로드                 | • <b>방법</b><br>1. 논문 서지정보 확인                                                           |
|-------------|---------------------------------|----------------------------------------------------------------------------------------|
| 학술지명        | 학술지 평가분석                        | 2. 제줄자료 다운로드 후 논문 확인<br>● <b>화면설명</b>                                                  |
| 논문번호        | J1_200900026                    | <ol> <li>[미리보기]: 작성한 심사의견 등록<br/>내용 미리보기 및 인쇄</li> <li>[숨기기/펼치기]: 논문정보 숨기기/</li> </ol> |
| 논문제목1(원어)   | Journal Title                   | 펼치기<br>3. [PDF 다운로드] : 작성한 심사의견서<br>내용을 PDF 파일로 다운로드                                   |
| 논문제목2(타언어)  |                                 | <ul> <li>유의사항</li> <li>1. 저자정보는 익명으로 표시됩니다.</li> </ul>                                 |
| 논문제목3(영어)   |                                 | (학회의 심사규정에 따라 공개되는<br>경우도 있음)                                                          |
| 저자          | 저자명비공개 ( 소속비공개: 회원구분비공개 투고자)    |                                                                                        |
|             | <생략화면>                          |                                                                                        |
| 긴급여부        | 일반                              |                                                                                        |
| 제출자료        | [상식] 상식의 오류 사전.doc <b>다운로드 </b> |                                                                                        |
| 심사완료요청일     | 2012-03-31                      |                                                                                        |

### 2. 심사의견등록(3): 심사의견 작성

| 심사항목               | 배점선택                                                                                                    |
|--------------------|----------------------------------------------------------------------------------------------------|
| 1. 논문 제목의 명료성      | <ul> <li>● 수(25) 점 ○ 우(20) 점 ○ 미(15) 점</li> <li>○ 양(10) 점 ○ 가(5) 점</li> </ul>                            |
| 2. 논문의 창의성         | ○ 수(25)점 ● 우(20)점 ○ 미(15)점<br>○ 양(10)점 ○ 가(5)점                                                           |
| 3. 연구목표와 연구방법의 적절성 | ○ 수(25)점 ○ 우(20)점 ○ 미(15)점<br>● 양(10)점 ○ 가(5)점                                                           |
| 4. 논리전개의 타당성       | <ul> <li>● 수(25) 점</li> <li>○ 우(20) 점</li> <li>○ 미(15) 점</li> <li>○ 양(10) 점</li> <li>○ 가(5) 점</li> </ul> |
| 5.학계에의 기여도         | <ul> <li>● 수(25) 점</li> <li>○ 우(20) 점</li> <li>○ 미(15) 점</li> <li>○ 양(10) 점</li> <li>○ 가(5) 점</li> </ul> |
| 6. 국내외 연구동향과의 관련성  | <ul> <li>● 수(25) 점 ○ 우(20) 점 ○ 미(15) 점</li> <li>○ 양(10) 점 ○ 가(5) 점</li> </ul>                            |
| 7. 참고문헌과 인용의 정확성   | ○ 수(25)점 ● 우(20)점 ○ 미(15)점<br>○ 양(10)점 ○ 가(5)점                                                           |
| 총점                 | 150 점                                                                                                    |

#### • 방법

1. 심사항목에 따라 배점을 선택
 2. 임시저장 시, 추후 재 작성 가능

#### • 화면설명

1. [임시저장]: 작성 내용의 임시저장

#### • 유의사항

 배점 선택형 심사지는 학회의 규정에 따라 나타나지 않는 경우도 있습니다.
 배점 선택형 심사지가 있는 경우, 모든 항목에 대한 배점 선택을 완료하여야 심사의견등록을 완료할 수 있습니다.

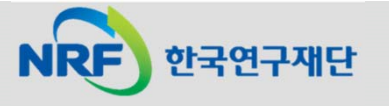

### 2. 심사의견등록(4): 수정요청사항

| No | 페이지 | 라인 | 수정요구사항                 |          |
|----|-----|----|------------------------|----------|
| 1  | 1   | 2  | 논문 주제와 제목의 연관성이 부족합니다. | 삭제<br>추가 |
| 2  |     |    |                        | 삭제<br>추가 |
| 3  |     |    |                        | 삭제<br>추가 |

### 한국연구재단 NRF

### |서 수정이 필요한 내용 작성

|장 시, 추후 재 작성 가능

|장]: 작성 내용의 임시저장 입력 화면 삭제

입력 화면 추가

### 2. 심사의견등록(5): 심사의견 등록

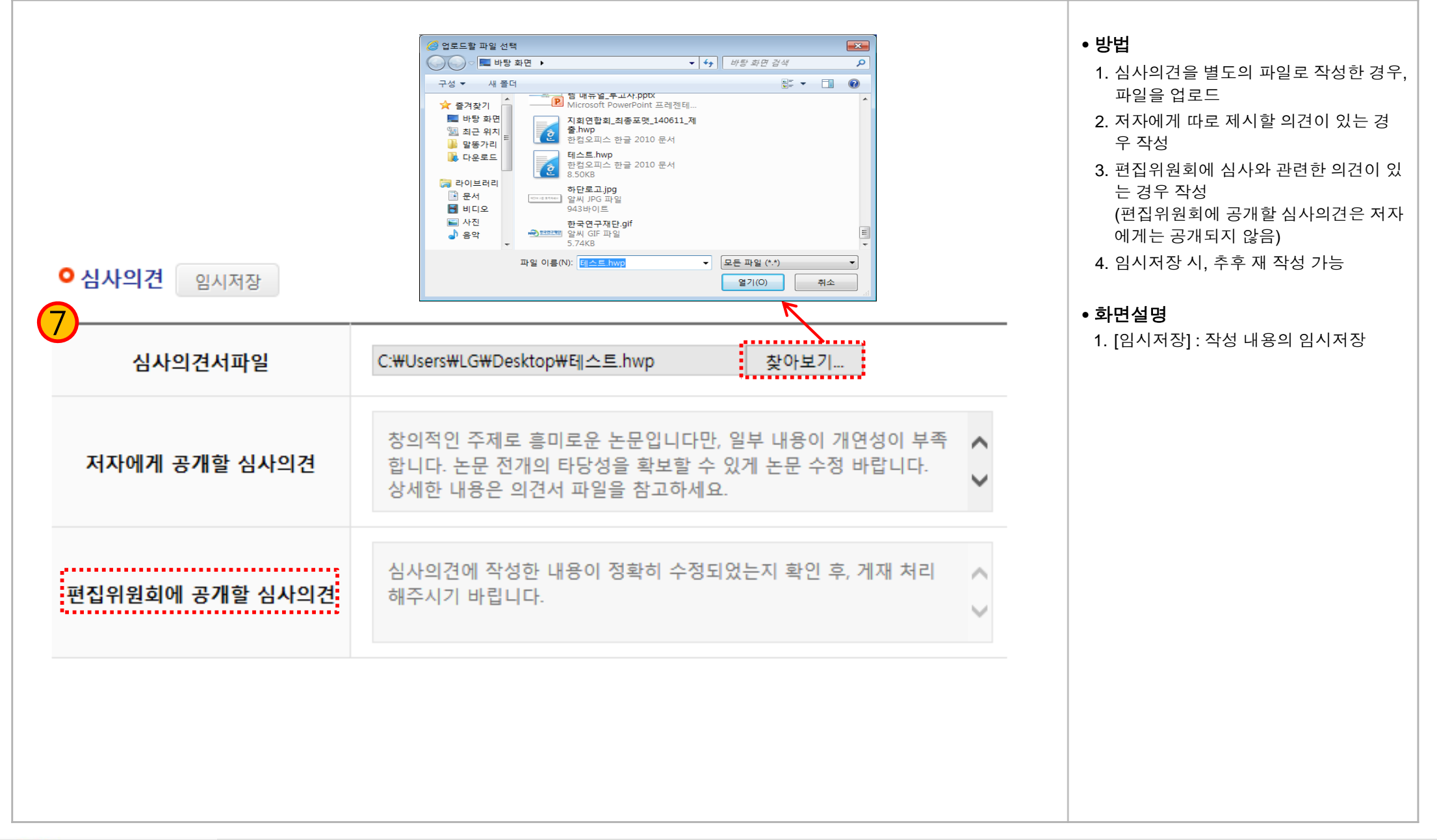

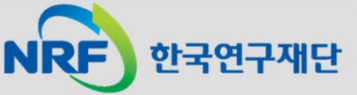

### 2. 심사의견등록(6): 종합평가 및 기타 설정

| ● 종합평가           | 임시저징                              |                  |                                                                                                    | • 방법<br>1. 논문에 대하여 편집위원회에 제시할 종                                                                                                    |
|------------------|-----------------------------------|------------------|----------------------------------------------------------------------------------------------------|----------------------------------------------------------------------------------------------------|
| 결과               | 결과 이게재가능 이 수정후 게재 이 수정후 재심 이 게재불가 |                  |                                                                                                    | 합결과 선택<br>2. 심사를 거부할 경우에는 심사거부 사유<br>를 작성할 수 있음                                                                                                    |
| 심사거부시            | 사유                                |                  |                                                                                                    | <ul> <li>3. 임시저장 시, 추후 재 작성 가능</li> <li>4. 등록 : 심사의견 등록 및 제출</li> <li><b>화면설명</b></li> <li>1. [임시저장] : 작성 내용의 임시저장</li> <li>2. [심사의견서보기] : 다른 심사위원이<br/>자신의 심사의견 내용을 공유하도록</li> </ul> |
| ● 심사내용 등<br>공유설장 | 공유설정<br>정 [                       | 임시저장<br>         | <ul> <li>◆ 심사의견의 내용을 함께<br/>심사하는 다른 심사위원에<br/>게 공개할 수 있으며, 공개<br/>항목 설정이 가능함</li> <li>◆ 미 선택 시, 공개되지 않음</li> </ul> | 설정한 경우, 의견서 내용 확인 가능<br>3. [등록] : 심사의견 등록 완료<br>4. [심사거부] : 심사를 의뢰받은 논문을<br>심사하기가 부적합할 경우, 심사 거부<br>처리<br>5. [목록] : 논문 심사를 의뢰 받은 목록                                                   |
| ● 다른 심사의         | 의견서보                              | 기                |                                                                                                    | 와만으도 안된<br>• 유의사항                                                                                                    |
| 동일차수 공기          | 개 심사결                             | <b>과</b> 심사의견서보기 | ◆ 1회 이상 심사를 거친 논문<br>을 심사하는 경우, 직전의<br>심사결과 확인 가능                                                                  | 1. 종합평가는 필수항목으로 미 입력 시<br>심사의견등록이 완료되지 않음                                                                                                    |
| 직전심/             | 사결과                               |                  | (학회의 심사규정 설정에<br>따라 확인 여부 상이함)                                                                                     |                                                                                                    |
|                  |                                   |                  |                                                                                                    |                                                                                                    |

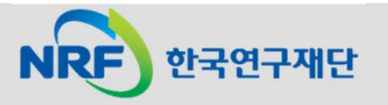

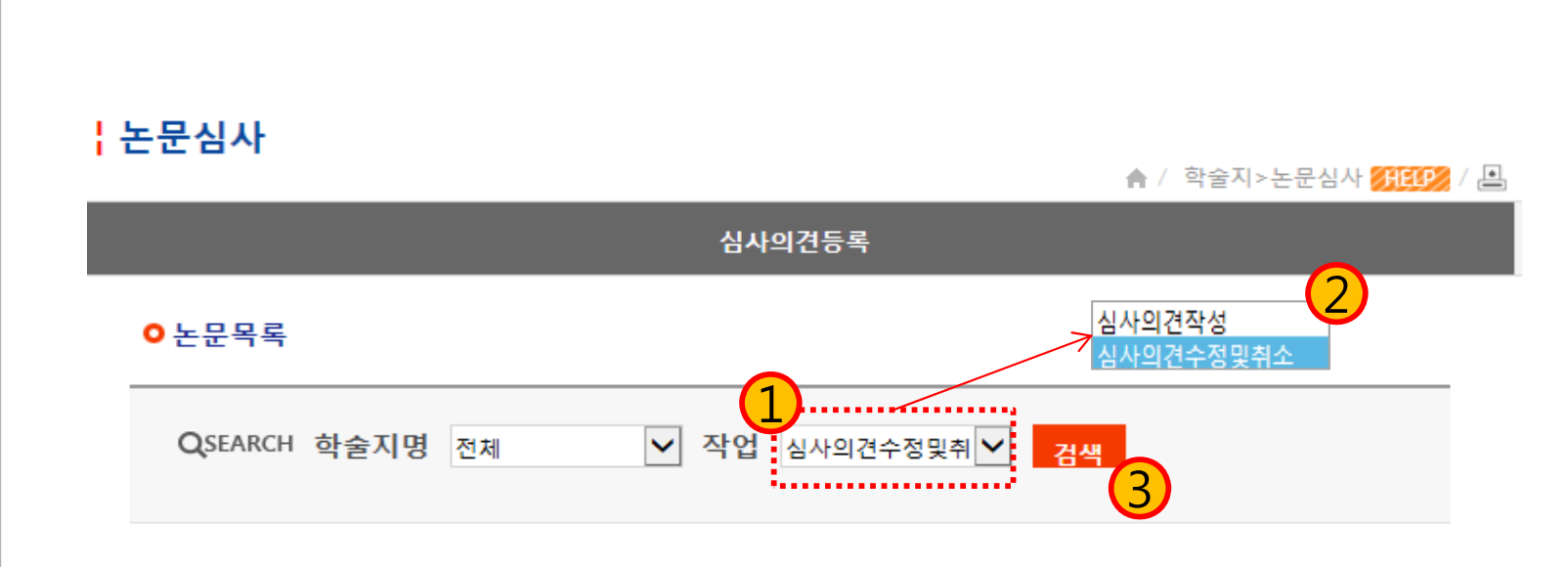

#### 총 **1** 건

| No | 학술논문명    | 설명                                                                  | 작업                 |
|----|----------|---------------------------------------------------------------------|--------------------|
| 1  | ' 입력 테스트 | 심사위원 : 선우선 / 차수 : 1 / 학술지 평가분석 / 분야<br>도서관 경영<br>심사마감일 : 2010-08-20 | 4<br>심사의견수정및<br>취소 |

1

#### • 방법

- 1. 심사의견등록 메뉴에서 작업 선택
- 2. 선택 항목에서 "심사의견 수정 및 취소" 선택
- 3. 검색 후 심사의견을 등록한 논문 목록 확인
- 4. 심사의견 수정 및 취소 버튼 선택
- 5. 심사의견등록 화면에서 내용 수정
- 6. [수정]: 내용 수정 후, 의견서 등록 완료
   [등록취소]: 작성한 심사의견 등록 취소
   (등록취소 시, 기존 입력 내용 삭제)

#### • 유의사항

- 심사된 논문의 편집위원 총평이 진행되 면 심사의견 수정 및 취소 작업은 불가 능합니다.
- 심사의견의 등록취소 시, 심사의견작성 목록에 다시 나타나게 되며 새로 심사 의견을 작성할 수 있습니다.

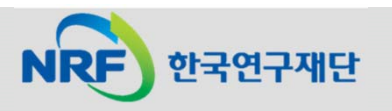

### (참고) 팝업 차단 허용 설정 방법: 인터넷 익스플로러

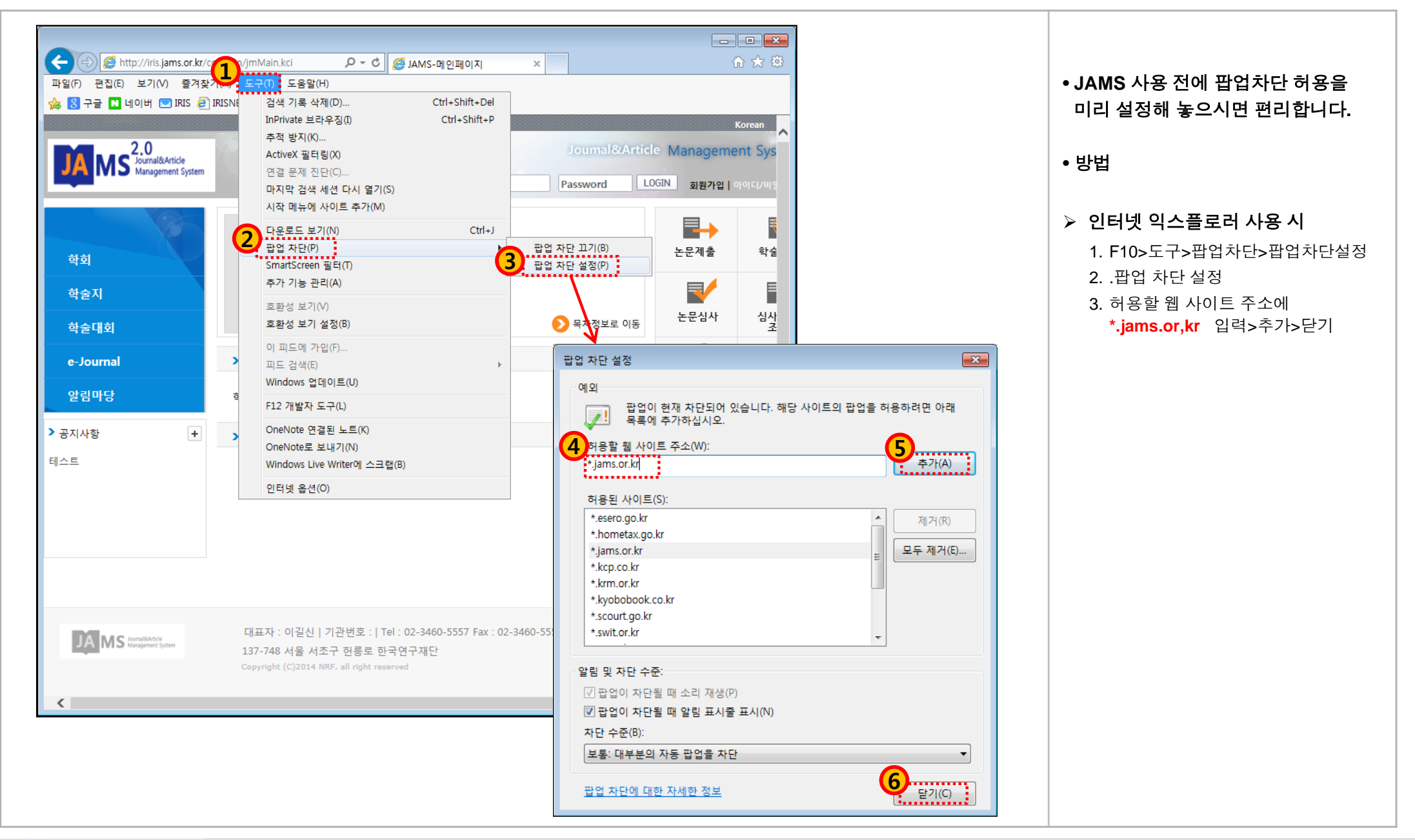

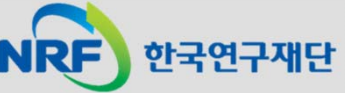

### (참고) 팝업 차단 허용 설정 방법: 크롬(1)

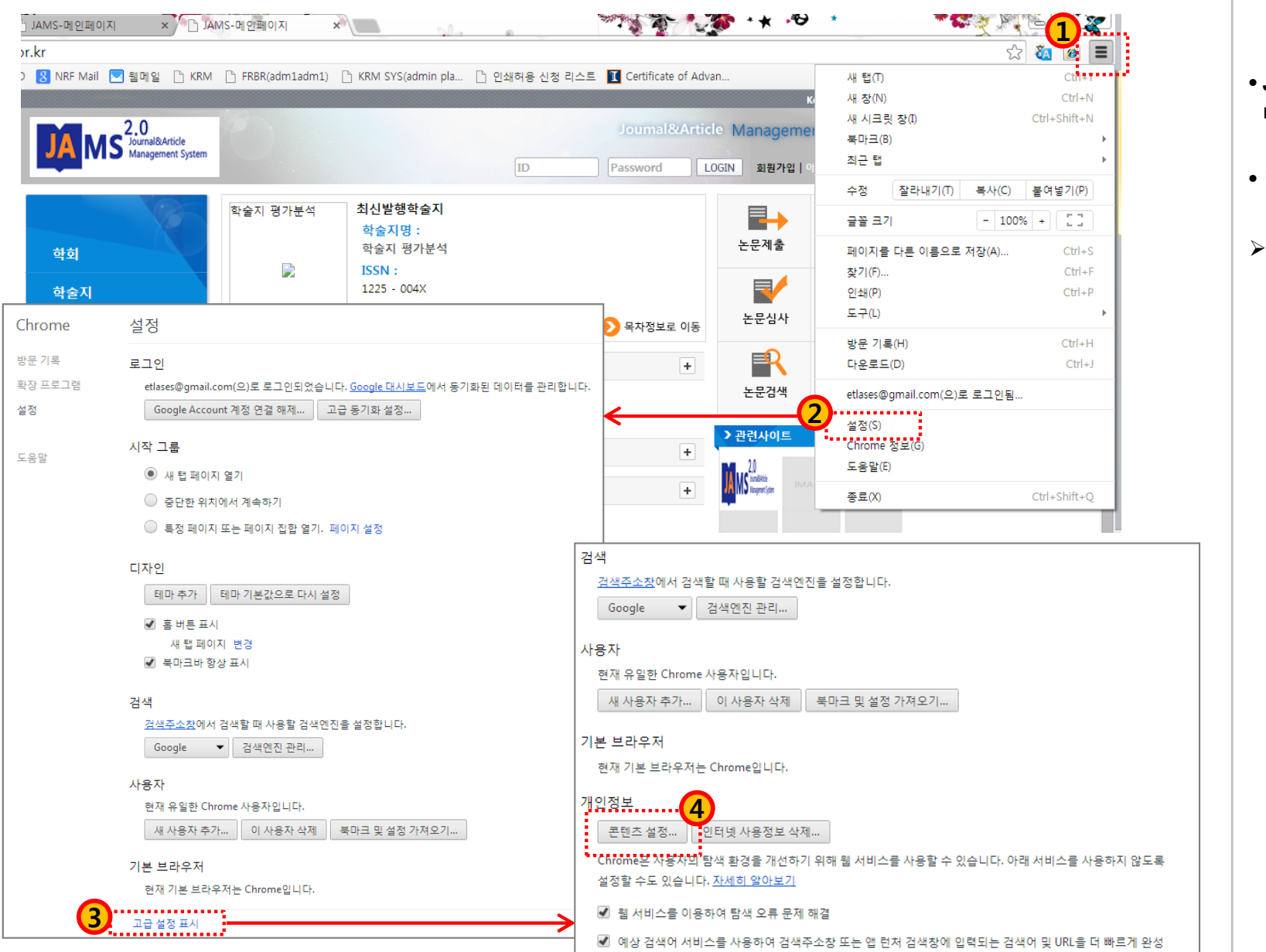

• JAMS 사용 전에 팝업차단 허용을 미리 설정해 놓으시면 편리합니다.

• 방법

▶ 크롬 사용 시
 1. 오른쪽 상단의 "Chrome 맞춤설정 및 제어(≡ 모양)" 클릭
 2. 메뉴 중, "설정" 클릭
 3. 설정메뉴 하단 "고급 설정 표시" 선택
 4. 개인정보 "콘텐츠 설정" 버튼 클릭
 5. 팝업 "예외관리" 버튼 클릭
 6. 호스트 이름 패턴에

[\*.]jams.or.kr 입력 후 "완료 "

### (참고) 팝업 차단 허용 설정 방법: 크롬(2)

| 콘텐츠 설정                          | ×                |          | •.IAMS 사          | 용 전에 판언차다 허용을                            |
|---------------------------------|------------------|----------|-------------------|------------------------------------------|
| 플러그인                            | 팝업 예외            |          | × 미리 설정           | 해 놓으시면 편리합니다.                            |
| ● 자동 실행(권장)                     | 호스트 이름 패턴        | 동작       | • 방법              |                                          |
| ○ 클릭하여 재생                       | 6 [*.]jams.or.kr | 허용 🔻     |                   |                                          |
| · 모두 차단                         | II               |          | ▶ 크롬 사            | 용시<br>조사리의 "이 마초서권 미                     |
| 예외 관리                           |                  |          | 1. 오는 =<br>제어(    | 즉 장난의 "Chrome 맞움질정 및<br>= 모양)" 클릭        |
| <u>개별 플러그인 사용 중지</u>            |                  |          | 2. 메뉴             | 중, "설정" 클릭                               |
| 팝업                              |                  |          | 3. 설성미<br>4. 개인정  | ㅔ뉴 하난 "고급 설성 표시" 선택<br>형보 "콘텐츠 설정" 버튼 클릭 |
| ○ 모든 사이트에서 팝업 표시 허용             |                  |          | 5. 팝업 '           | '예외관리" 버튼 클릭                             |
| ◉ 모든 사이트에서 팝업 표시 허용 안함(권장)      |                  | <b>A</b> | 6. 호스트<br>[*.liar | 트 이름 패턴에<br><b>ns.or.kr</b> 입력 후 "완료 "   |
| 예외 관리                           | <u>자세히 알아보기</u>  |          | 관료                |                                          |
| 위치                              |                  |          |                   |                                          |
| ○ 모든 사이트에서 내 실제 위치를 추적하도록 허용    |                  |          |                   |                                          |
| 아이트에서 내 실제 위치를 추적할 때 확인(권장)     |                  |          |                   |                                          |
| 사이트에서 내 실제 위치를 추적하도록 허용 안 함<br> |                  |          |                   |                                          |
| 예외 관리                           |                  |          |                   |                                          |
|                                 | •                |          |                   |                                          |
|                                 | <br>온료           |          |                   |                                          |
|                                 |                  |          |                   |                                          |
|                                 |                  |          |                   |                                          |

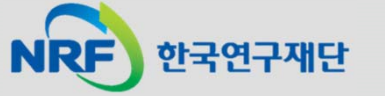